### PREFEITURA DA CIDADE DO RECIFE Secretaria de Educação

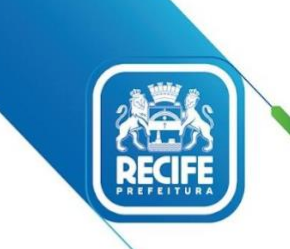

Ofício Circular nº 106/2021 – **GESTOREMREDE/SEDUC** Recife, 11 de agosto de 2021.

Senhores e Senhoras,

#### GESTORES, GESTORES E COORDENADORES PEDAGÓGICOS DAS UNIDADES EDUCACIONAIS DA REDE MUNICIPAL DE ENSINO DO RECIFE

#### Assunto: Ações para Realização da Avaliação de Fluência 2021

Com nossos cordiais cumprimentos, a Secretaria Executiva de Gestão Pedagógica está encaminhando orientações e atualizando o cronograma de ações da Avaliação de Fluência 2021, informamos:

| Ação                                                  | Período       |
|-------------------------------------------------------|---------------|
| Cadastro e alocação dos professores aplicadores       | 09 a 13/08    |
| Download de aplicativo no celular dos aplicadores     | 09 a 13/08    |
| Disponibilização dos cadernos de testes na plataforma | 09 a 13/08    |
| Aplicação da prova (coleta dos áudios)                | 16 a 27/08    |
| Sincronização dos áudios                              | 16/08 a 03/09 |
| Confirmação da aplicação                              | 16/08 a 03/09 |

Todas as orientações para realização das ações encontram-se nos tutoriais em anexo a este ofício:

| Anexo   | Temática                                   |
|---------|--------------------------------------------|
| Anexo 1 | Tutorial Fluência 2021 – Gestores          |
| Anexo 2 | Tutorial Fluência 2021 – Aplicadores       |
| Anexo 3 | Tutorial Fluência 2021 – Uso Do Aplicativo |

Informamos que, caso a escola não tenha coordenador, não consiga organizar um aplicador com habilidade no uso de tecnologia ou ainda que o(a) coordenador(a) esteja em *home office*, deverá se comunicar com o NALE pelo 3355-5964 e tratar do assunto com Meire.

Importante informar que o aplicativo não funciona no sistema iOS, apenas no Android, assim como só consegue ser feito o *download* em celulares com tecnologia superior a 5.1.

Solicitamos que, após a realização do cadastro e alocação dos professores aplicadores, seja enviada a confirmação da ação para o e-mail: <u>narerecife@educ.rec.br</u>, indicando o nome da escola e da pessoa que realizou o cadastro da equipe escolar.

Em caso de dúvidas, enviar email com nome da escola, contato telefônico e sua dúvida para o Núcleo de Avaliação do Recife (NARE) para <u>narerecife@educ.rec.br</u> ou entrar em contato pelo 3355-5966.

Na oportunidade, apresentamos nossas cordiais saudações.

Atenciosamente,

Juliana Guedes Secretária Executiva de Gestão Pedagógica Secretaria de Educação

# PARC

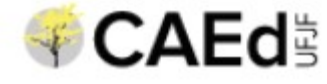

# Logística da Aplicação

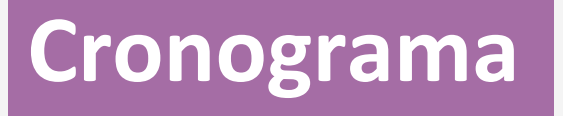

| ATIVIDADE                                            | INÍCIO | FIM   |
|------------------------------------------------------|--------|-------|
| Cadastro e alocação dos professores-aplicadores      | 09/08  | 13/08 |
| Download do aplicativo                               | 09/08  | 13/08 |
| Disponibilização dos cadernos de teste na plataforma | 09/08  | 13/08 |
| Aplicação                                            | 16/08  | 27/08 |
| Sincronização dos áudios                             | 16/08  | 03/09 |
| Confirmação da aplicação                             | 16/08  | 03/09 |

### INSTRUMENTOS DA AVALIAÇÃO

### LEITURA DE PALAVRAS

- Critérios de seleção dos vocábulos:
  - termos com diferentes extensões (número de letras e sílabas) e estruturas silábicas (canônicas e não canônicas);
  - familiaridade (menor ou maior) em relação ao contexto de leitura acessível os alunos da etapa de escolaridade;
  - presença de regularidades e irregularidades ortográficas (ou seja, relação direta e/ou indireta entre grafemas e fonemas).

| LIRA    | CAFIFA  | MARIDO  | RIVAL  | ELITE  |
|---------|---------|---------|--------|--------|
| BADALO  | GEMIDO  | FACE    | AÇAÍ   | FATURA |
| IRA     | LANÇA   | NABABO  | QUEDA  | PEÃO   |
| CARACA  | JOIA    | CACHO   | PERITO | BAIXO  |
| PANE    | GABIRU  | EIXO    | OPALA  | GAFE   |
| JURADO  | ABA     | DANÇA   | NISSEI | DÉCADA |
| LETIVO  | GIBÃO   | ORAL    | CACO   | EDEMA  |
| PIGARRO | ZONA    | TABEFE  | SABIDO | PAR    |
| JUNHO   | IMO     | BARETA  | MACIÇO | REFIL  |
| TARIFA  | SALAME  | RÃ      | VALETE | URUBU  |
| XOTE    | IDOSO   | VEREDA  | BOI    | REMELA |
| IATE    | RELATO  | TORRADA | USINA  | XAVECO |
| VAGA    | ZINCO   | NELORE  | ZIGOTO | TARECO |
| SAFENA  | MARTE   | BOLOR   | BÍPEDE | MESURA |
| VÃO     | RESSACA | FADIGA  | BIOMA  | VELOZ  |
| BEBIDA  | RAIO    | CALOTE  | LADINO | MILHA  |

### INSTRUMENTOS DA AVALIAÇÃO

#### LEITURA DE PSEUDOPALAVRAS

- Critérios para elaboração dos termos:
  - Palavras sem correspondência de significado, centrando-se, exclusivamente, no processamento fonológico.
  - Quantitativo menor do que o de palavras, pois a ausência de significado implica em um maior gasto de tempo para a sua decodificação.
  - Manutenção do pressuposto linguístico básico da Língua Portuguesa de que todas as sílabas do vocábulo apresentam, no mínimo, uma vogal.
  - Consideração dos mesmos critérios de estruturas adotados na lista de palavras.

| CEFU     | PAPUGA   | BERREU  | ZAO                                | CECATE |
|----------|----------|---------|------------------------------------|--------|
| DELOÇA   | SARAPU   | COFÃ    | VAREFA                             | SEOL   |
| PEL      | DICANO   | BASSURA | CEBASA                             | LATUTE |
| QUIDÃ    | JABERA   | SELI    | RASITE                             | GOLIPA |
| NOREVICE | ACAVO    | FITABA  | XALITO                             | PEIFA  |
| ZIFÃO    | PASODA   | GIBUCA  | FERAGI                             | CIBÃO  |
| JEDAL    | CAFISADA | BOTEDE  | ROBU                               | TOLECO |
| DILHE    | TRAL     | PILIU   | GARELO                             | CHIGA  |
| GIMES    | LOTADE   | CHAFURA | FENHO                              | GONA   |
| ARREGE   | LIFER    | DAGEM   | MITAL                              | AREDE  |
| PECATE   | VEGI     | MERIL   | QUIJE                              | LERUA  |
| GOGI     | BIPASSE  | PIDETO  | TAPESA                             | NUFETI |
|          |          |         | In some state of the second second | (D020  |

~

### INSTRUMENTOS DA AVALIAÇÃO

### LEITURA DE TEXTO

- Critérios de seleção do texto:
  - Narrativa de domínio público, de gênero familiar ao ambiente escolar, porém com enredo não recorrente em materiais didáticos.
  - Texto com estruturas sintáticas compatíveis com o nível de leitura satisfatório elevado almejado para aquisição até o término do período de alfabetização.
  - Quantitativo médio de palavras entre 150 e 180 palavras.

#### A DONINHA E O MORCEGO

Um morcego caiu no ninho de uma doninha que, com um pulo, o pegou. O morcego pediu que não o devorasse, mas a doninha não aceitou, dizendo que ele era um rato e que seria seu jantar.

Apesar do medo, o morcego mostrou suas asas e disse que era um pássaro. Depois, implorou para que a doninha o deixasse ir embora. A doninha olhou melhor para o coitado e o deixou partir.

Dias depois, o morcego caiu de novo, mas no ninho de outra doninha, que era inimiga dos pássaros. Assim que prendeu o morcego, ela preparou-se para comê-lo, como se o mesmo fosse um deles.

Então, o morcego começou a gritar, dizendo que aquilo era um abuso, que os pássaros possuíam penas, que ele não tinha nenhuma e que era, sim, um simples rato.

A doninha reparou bem no bicho e, como queria muito comer um pássaro, resolveu soltar o morcego.

Assim, de atrapalhado, o morcego virou esperto e se salvou por duas vezes.

- Instalar o aplicativo no smartphone.
- Realizar o login no app (a senha é o CPF do Aplicador).
- Receber do Diretor Escolar o kit de aplicação.
- Realizar a aplicação, seguindo a Folha de Orientações.
- Sincronizar os áudios, de acordo com as instruções do Tutorial do Aplicativo.

Apresentar-se à turma e ao professor, junto ao(s) outro(s) Aplicador(es).

Dizer aos alunos:

"Vocês realizarão uma atividade de leitura fora da sala de aula, em outro espaço da escola. Nós vamos gravar essa leitura em um celular."

Informar à turma que os alunos serão chamados, um a um, para se dirigirem ao local no qual a atividade será realizada.

Explicar ao estudante que ele fará uma atividade com 3 (três) questões:

- ✓ 1 (uma) de leitura de palavras, que constam do dicionário;
- ✓ 1 (uma) de leitura de palavras inventadas;
- ✓ 1(uma) de leitura de história.

Informar que essas tarefas serão gravadas no celular e que ele terá um tempo para realizar essa atividade em voz alta, o mais rápido que puder e do melhor jeito que ele conseguir.

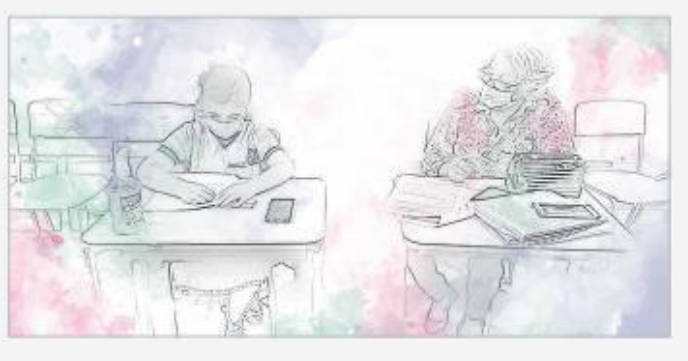

- Entregar o Caderno de Teste para o estudante.
- Durante a Aplicação, atente-se para os seguintes cuidados:
- Mantenha o distanciamento mínimo de 1 metro de cada estudante;
- Posicione o dispositivo eletrônico que fará a gravação dos áudios em cima da mesa, próximo ao estudante.
- ✓Oriente o estudante a não tocar no celular.

 O celular deve ser mantido no modo avião durante a aplicação, evitando ruídos.

Iniciar a aplicação, conforme as orientações do Caderno do Aplicador, instrumento destinado a orientálo quanto à condução dessa atividade avaliativa.

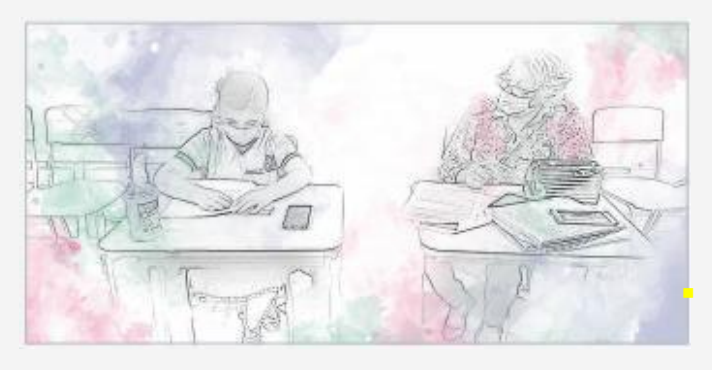

Buscar tranquilizar o estudante, informando que a limitação do tempo para leitura faz parte da tarefa. **Caso o tempo no aplicativo se encerre e o estudante não tenha terminado de ler a história, você deverá permitir que ele termine a atividade**, pois a leitura da história é fundamental para que ele consiga responder às questões de interpretação do texto lido.

Concluída a aplicação, recolha o Caderno de Teste utilizado pelo estudante e acondicione no envelope.

O Caderno de Teste utilizado por um estudante não deve ser utilizado por outro, salvo se for plastificado e higienizado.

| Caderno<br>D0201             |
|------------------------------|
| 2021                         |
| FLUÊNCIA EM LEITURA          |
| 2º ano do Ensino Fundamental |
| CADERNO DO APLICADOR         |

Caro(a) estudante,

Sua participação nesse Pré-teste é muito importante. Hoje, você val participar de uma Avaliação da Fluência em Leitura. Contarnas com você!  No Caderno do Aplicador, haverá o símbolo de um megafone. Toda vez que ele aparecer, você deverá ler, em voz alta, a frase que o segue, para os estudantes.

### ORIENTAÇÕES PARA APLICAÇÃO DAS TAREFAS DE LEITURA DE PALAVRAS

APLICADOR, SIGA AS AÇÕES DESCRITAS E LEIA PARA O ESTUDANTE SOMENTE a(s) informação(ões) que apresenta(m) o desenho de um megafone

#### ORIENTAÇÕES PARA A APLICAÇÃO DAS TAREFAS DE FLUÊNCIA

Iniciando a aplicação, diga para o estudante:

Www.edir para que você leia várias palavras até o momento que eu disser para você parar, mas antes vamos ver como você vai fazer para ler, ok?

 Feito isso, direcione o estudante para a leitura dos três exemplos de palavras. NESTE MOMENTO, mostre, no Caderno do Estudante, as palavras exemplo e a direção em que deve ser realizada a leitura (da esquerda pra direita, de acordo com o sentido da seta).

Peça para o estudante ler as palavras exemplo:

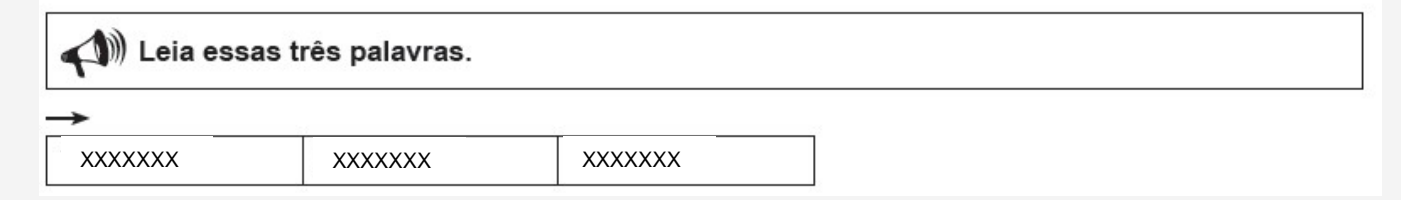

### ORIENTAÇÕES PARA APLICAÇÃO DAS TAREFAS DE LEITURA DE PALAVRAS

ATENÇÃO! Caso o estudante apresente dificuldades para ler uma das palavras do exemplo, espere até, no máximo, 3 segundos, para que ele tente realizar a leitura e leia a palavra para ele. Feito isso, diga para ele passar para a palavra seguinte.

• Depois que o estudante terminar a leitura das palavras exemplo, prepare-o para o começo do teste:

Muito bem!
 Agora, você vai ler as outras palavras que estão no quadro e parar quando eu disser PARE.
 Procure ler da melhor maneira que você conseguir e não se preocupe se não der para ler todas as palavras, ok?
 Vamos começar!

• Direcione o estudante para a página do Caderno do Estudante na qual se encontra o quadro com as palavras que ele deverá ler.

**IMPORTANTE!** Os quadros e o texto a serem lidos pelo estudante estão no Caderno do Estudante, no qual ele fará essa leitura.

Aplicador, você deve:

1. INDICAR a primeira palavra a ser lida por ele no quadro.

2. ACIONAR o cronômetro do aplicativo assim que o estudante começar a ler a primeira palavra da sequência.

3. AGUARDAR até, no máximo, 3 segundos, para que o estudante leia a palavra. Caso o estudante não consiga ler uma palavra, indique a próxima para que ele possa prosseguir.

4. PEDIR para que o estudante pare a leitura quando o cronômetro encerrar a contagem de tempo.

**IMPORTANTE!** Em hipótese alguma, você poderá ajudar na leitura das palavras da sequência de avaliação.

· O quadro de palavras a serem lidas pelo estudante é:

Observe a direção da leitura das palavras!

| XXXXXXX       | XXXXXXX | XXXXXXX | ххххххх | ххххххх |
|---------------|---------|---------|---------|---------|
| $\rightarrow$ |         |         |         |         |
| XXXXXXX       | ххххххх | ххххххх | ххххххх | ххххххх |
| $\rightarrow$ |         |         |         |         |
| XXXXXXX       | ххххххх | XXXXXXX | ххххххх | ххххххх |
| $\rightarrow$ |         |         |         |         |
| XXXXXXX       | ххххххх | ххххххх | ххххххх | ххххххх |

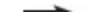

### ORIENTAÇÕES PARA APLICAÇÃO DAS TAREFAS DE LEITURA DE PSEUDOPALAVRAS

🕼 Muito bem!

Agora, você vai ler um quadro com palavras que foram inventadas e vai parar quando eu disser PARE.

Como antes, procure ler da melhor maneira que você conseguir e não se preocupe senão conseguir ler todas as palavras, ok?

📣 Vamos começar!

 Direcione o estudante para a página do Caderno do Estudante na qual se encontra o quadro com as pseudopalavras que ele deverá ler.

#### · Aplicador, você deve:

1. INDICAR a primeira pseudopalavra a ser lida por ele no quadro.

 ACIONAR o cronômetro do aplicativo assim que o estudante começar a ler a primeira pseudopalavra da sequência.

3. AGUARDAR até, no máximo, 3 segundos, o estudante ler a pseudopalavra. Caso o estudante não consiga ler uma pseudopalavra, indique a próxima para que ele possa prosseguir.

4. PEDIR para que o estudante pare a leitura quando o cronômetro encerrar a contagem de tempo.

**IMPORTANTE!** Em hipótese alguma, você poderá ajudar na leitura das palavras da sequência de avaliação.

Atenção! Em nenhum momento, a voz do aplicador pode ser audível pelo celular. Caso isso ocorra, o áudio estará perdido, visto que não poderá ser retomado!

### ORIENTAÇÕES PARA APLICAÇÃO DAS TAREFAS DE LEITURA DE PSEUDOPALAVRAS

· O quadro de pseudopalavras a serem lidas pelo estudante é:

| XXXXXXX | ххххххх  | XXXXXXX                                | ххххххх                                |
|---------|----------|----------------------------------------|----------------------------------------|
|         |          |                                        |                                        |
| XXXXXXX | ххххххх  | XXXXXXX                                | XXXXXXX                                |
|         |          |                                        |                                        |
| XXXXXXX | XXXXXXX  | ххххххх                                | XXXXXXX                                |
|         |          |                                        |                                        |
| XXXXXXX | XXXXXXX  | XXXXXXX                                | XXXXXXX                                |
|         |          |                                        |                                        |
| XXXXXXX | XXXXXXX  | XXXXXXX                                | XXXXXXX                                |
|         | XXXXXXXX | XXXXXXX XXXXXXXXXXXXXXXXXXXXXXXXXXXXXX | XXXXXXX XXXXXXXXXXXXXXXXXXXXXXXXXXXXXX |

### ORIENTAÇÕES PARA APLICAÇÃO DAS TAREFAS DE LEITURA DE TEXTO

· Encerrado o tempo para a leitura, diga:

Muito bem!

Agora, vou pedir que você leia um texto.

Nocê vai ler e, ao final, responderá a algumas perguntas sobre a história que leu.

Como antes, procure ler da melhor maneira que você conseguir.

Vamos começar!

Aplicador, você deve:

1. MOSTRAR, no Caderno do Estudante, o texto e a direção em que deve ser realizada a leitura: da esquerda para a direita, começando pelo título.

2. ACIONAR o cronômetro do aplicativo assim que o estudante começar a ler a primeira palavra do título (ou do texto, caso ele salte o título).

3. AGUARDAR até, no máximo, 3 segundos, o estudante ler uma palavra do texto. Caso o estudante não consiga ler uma palavra, indique a próxima para que ele possa prosseguir.

4. NÃO INTERROMPER a leitura quando o cronômetro indicar o término do tempo, pois o estudante deverá ler o texto até o final.

IMPORTANTE! Em hipótese alguma, você poderá ajudar na leitura do texto.

### Atenção!

O áudio para de ser gravado em 62 s, porém o estudante continua a leitura e, ao concluir, o aplicador inicia as perguntas!

### ORIENTAÇÕES PARA APLICAÇÃO DAS PERGUNTAS DE COMPREENSÃO DO TEXTO

Muito bem!
 Agora, farei 3 perguntas sobre o texto que você acabou de ler.
 Fique tranquilo(a) e responda da melhor maneira que conseguir. Caso não consiga, é só falar, não tem problema.
 Vamos começar!

ATENÇÃO! MARQUE, NO APLICATIVO, a resposta dada pelo estudante dentre as opções disponíveis (A, B, C, D ou E), conforme opções de resposta no caderno do aplicador.

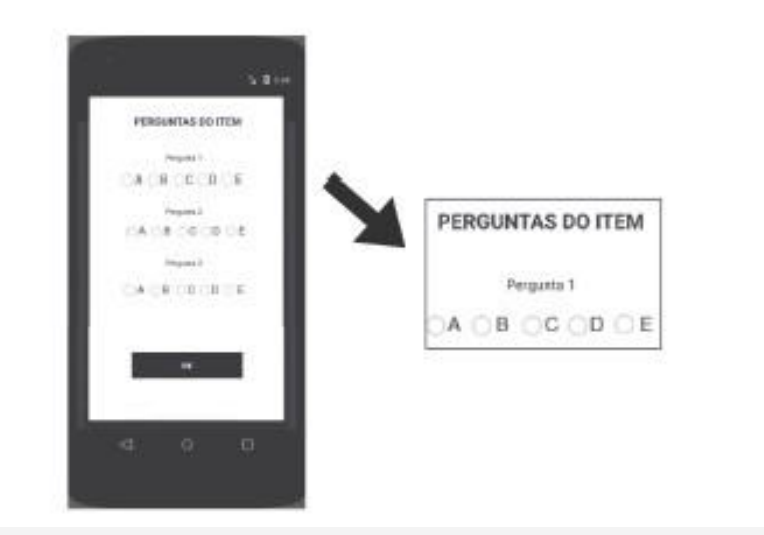

ORIENTAÇÕES PARA APLICAÇÃO DAS PERGUNTAS DE COMPREENSÃO DO TEXTO

Exemplo de narrativa: "Chapeuzinho Vermelho"

1)Onde a mãe de Chapeuzinho Vermelho pediu que ela fosse? Opções de respostas:

A) O estudante respondeu que foi na casa da floresta.

B) O estudante respondeu que na casa da vovó.

C) O estudante respondeu que foi até sua avó.

D) O estudante respondeu uma característica que não está no texto.

E) O estudante não respondeu.

Atenção!

**O** aplicador lê apenas as perguntas e aguarda a resposta de cada uma. Caso não seja exatamente o que está no texto, o professor pode marcar a que mais se aproxima do que o estudante falou. Por exemplo: na casa da mata, ficaria mais perto da letra Α.

Ao concluir as tarefas, o Professor Aplicador deverá:

 Agradecer ao aluno pela participação, solicitando que ele chame o próximo colega da turma para realizar a atividade (o nome do estudante a ser chamado encontra-se na listagem fornecida pelo aplicativo).

- Ao encerrar a aplicação com todos os alunos, retornar à turma e agradecer pela participação de todos e pela colaboração do professor.

- Devolver o material de aplicação ao Diretor Escolar.

 Sincronizar os áudios dos alunos, conforme as orientações do tutorial para acesso e manuseio do aplicativo. Caso tenha alguma dúvida sobre o funcionamento do sistema, entre em contato com o suporte técnico CAEd digital:

Chat: http://www.chat.caed.ufjf.br/chatUserIndex.php?projeto=65

e-mail: suporte.parc@caed.ufjf.br

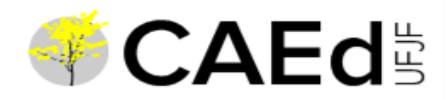

# PARC

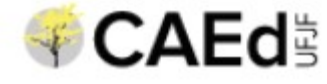

# Logística da Aplicação

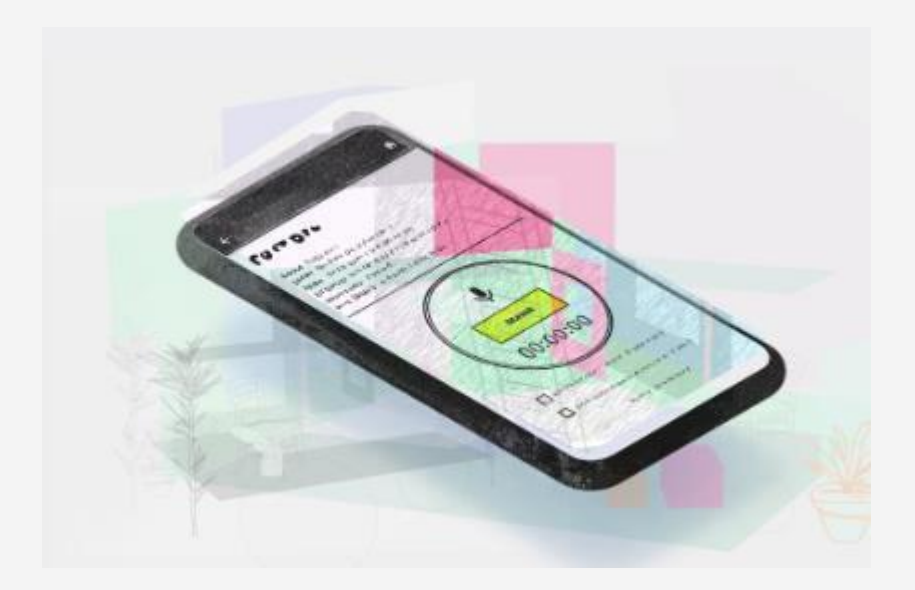

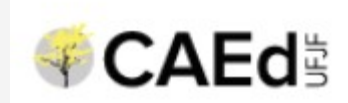

# Manuseio do Aplicativo

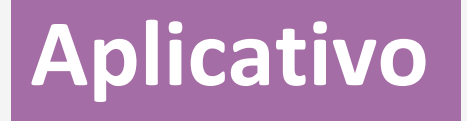

Download do App
Gravação dos áudios
Sincronização

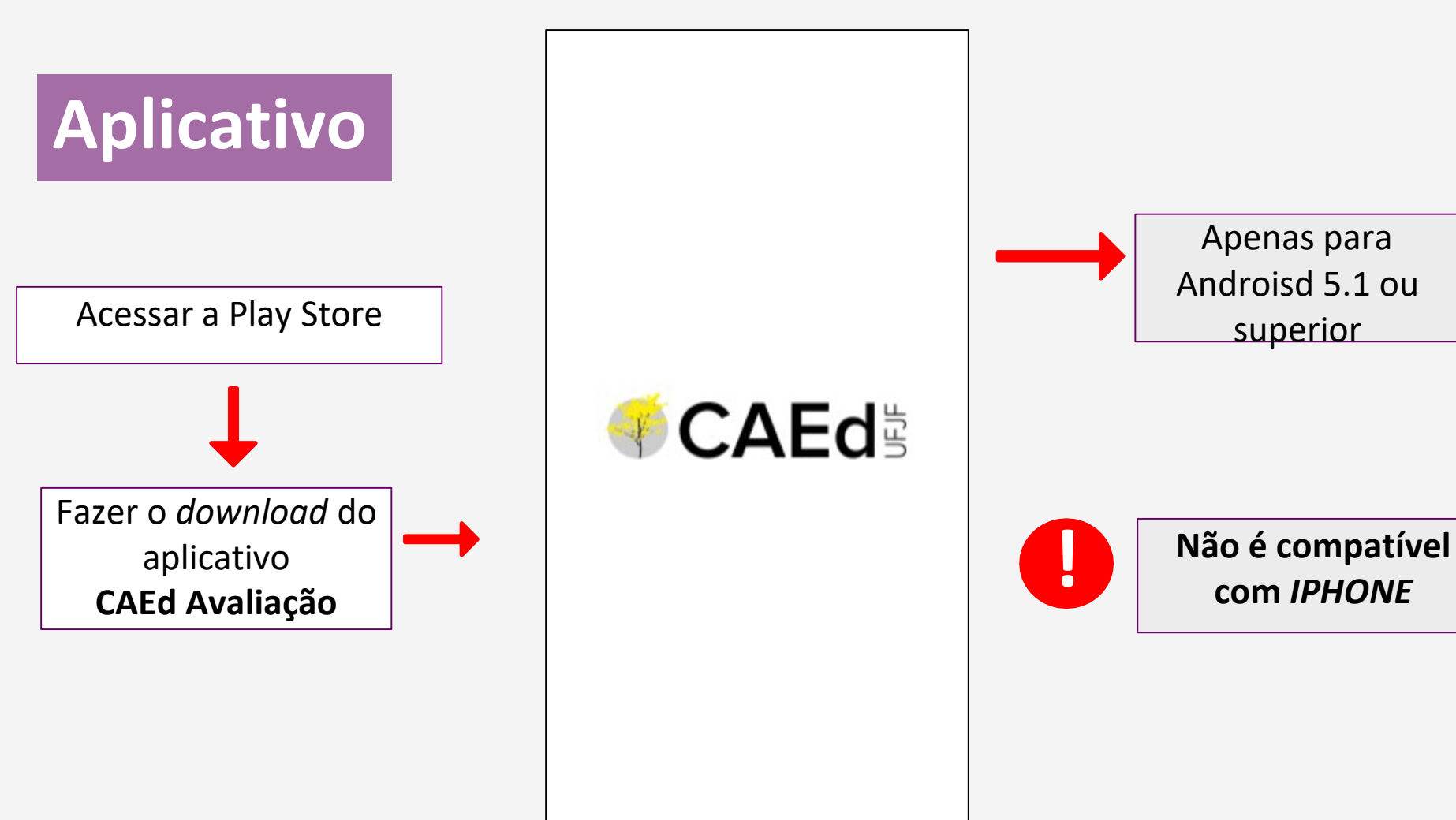

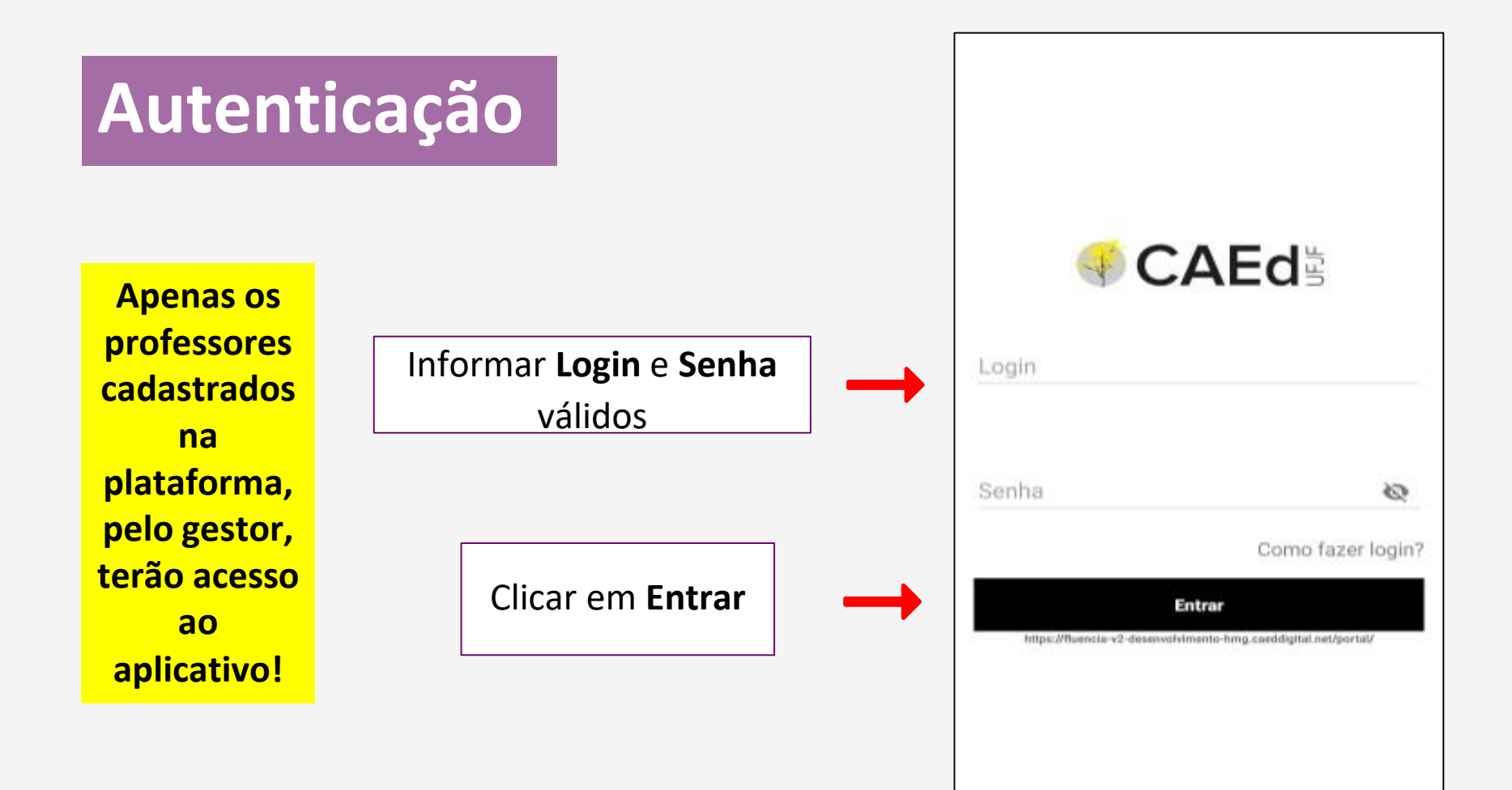

# Autenticação

O Aplicador deverá clicar no ícone referente à avaliação de Fluência em Leitura.

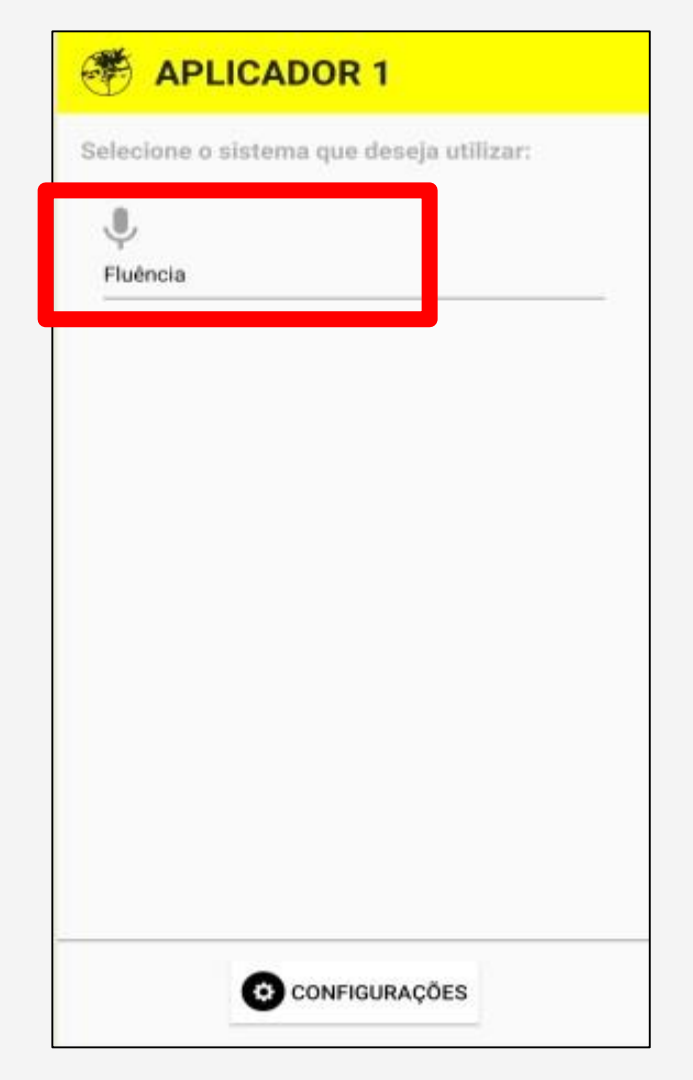

# Autenticação

### Ao clicar no ícone **Configurações**, é possível sair do aplicativo

### APLICADOR 1

Selecione o sistema que deseja utilizar:

CONFIGURAÇÕES

J

Fluência

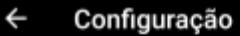

Ð Sair

O aplicativo exibirá a(s) escola(s) vinculadas ao Aplicador logado. O Aplicador deverá selecionar a escola desejada. **Até esse passo, é necessário ter uma conexão de dados ativa.** 

| ÷    | Selecione a escola     | <b>f</b> |
|------|------------------------|----------|
| APL  | ICADOR 1               |          |
| Proj | ieto Fluencia          |          |
| ŵ    | EM PRES TANCREDO NEVES |          |
| _    |                        | _        |
|      |                        |          |
|      |                        |          |
|      |                        |          |
|      |                        |          |
|      |                        |          |

Após a seleção da escola, o aplicativo exibirá a(s) turma(s) vinculada(s) à instituição selecionada e o Aplicador deverá selecionar a turma desejada.

Selecione a turma APLICADOR 1 Projeto Fluencia Escola: EM PRES TANCREDO NEVES 2º A - TARDE - APLICADOR 1

4

• 4 de 33 áudios sincronizados Sincronizar 2º B - TARDE - APLICADOR 1 • O de 36 áudios sincronizados Sincronizar 2º C - TARDE - APLICADOR 1 • 0 de 33 áudios sincronizados Sincronizar 2º D - TARDE - APLICADOR 1 0

0 de 33 áudios sincronizados

Sincronizar

Faltam 4 de 4 turmas para sincronizar

Nesse momento, verifique se o código indicado na turma confere com o código informado na capa do Caderno do Aplicador, entregue pelo Coordenador de Escola.

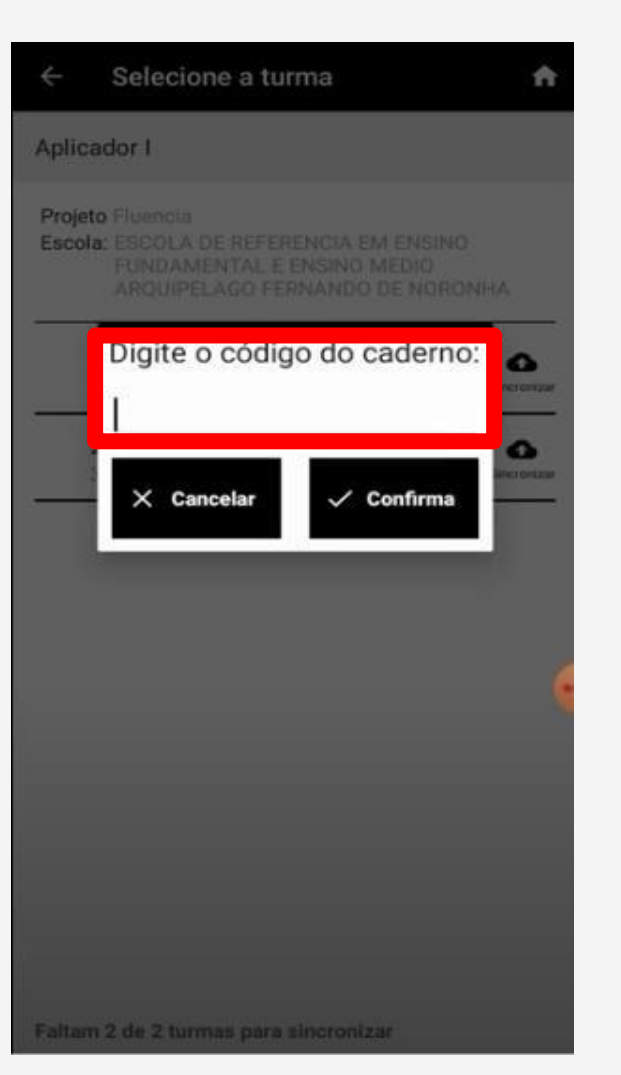

| Após a     | seleção da | i turma, o | aplicativo | exibirá a |
|------------|------------|------------|------------|-----------|
| lista      | de         | estudant   | es         | que       |
|            | participa  | rão        | da avalia  | ção.      |
| <u>-</u> 0 | Aplicador  | rdeverá    | seleciona  | r         |
|            | 0          | estudant   | e desejado | ).        |

| < Selecione o estudante                                                                | - U                         |
|----------------------------------------------------------------------------------------|-----------------------------|
| APLICADOR 1                                                                            |                             |
| Projeto Fluencia<br>Escola: EM PRES TANCREDO NEVES<br>Turma 2º A - TARDE - APLICADOR 1 |                             |
| ABNER DE PAULA BORGES FONSECA<br>Aplicado Sincronizado                                 |                             |
| ANA CLARA ALVINO NASCIMENTO<br>Não aplicado Não sincronizado                           |                             |
| ANGELO SANTOS DA SILVA<br>Não aplicado Não sincronizado                                |                             |
| BEATRIZ DE SOUSA MELLO<br>Não aplicado Não sincronizado                                |                             |
| EMERSON SILVA DE ABREU<br>Não aplicado Não sincronizado                                |                             |
| ENZO RAFAEL JUSTINO DE OLIVEIRA<br>Não aplicado Não sincronizado                       |                             |
| Falta aplicar em 10 de 11 estudantes 🛛 🕀                                               | Adiciona<br>r estuda<br>nte |

Nesta tela é possível incluir um aluno que, por acaso, não conste na lista exibida, clicando no ícone "+".

Só deverá inserir, se o estudante não estiver na outra turma, ou na outra parte da turma, visto que será dividida em duas partes, caso haja mais de 15 estudantes. APLICADOR 1

Projeto Fluencia Escola: EM PRES TANCREDO NEVES Turma 2º A - TARDE - APLICADOR 1

ABNER DE PAULA BORGES FONSECA Aplicado Sincronizado

ANA CLARA ALVINO NASCIMENTO

Não aplicado Não sincronizado

ANGELO SANTOS DA SILVA Não aplicado Não sincronizado

BEATRIZ DE SOUSA MELLO Não aplicado Não sincronizado

EMERSON SILVA DE ABREU Não aplicado Não sincronizado

#### ENZO RAFAEL JUSTINO DE OLIVEIRA

Não aplicado Não sincronizado

Falta aplicar em 10 de 11 estudantes

Adiciona

r estuda nte

Ð

### Adicionar estudante

- Será exibida a tela para inclusão do novo estudante.

O Aplicador deverá informar o nome completo do estudante, a data de nascimento e o nome da mãe do mesmo, e clicar em **Confirmar.** 

 Após isso, o estudante será incluído na lista do aplicativo.

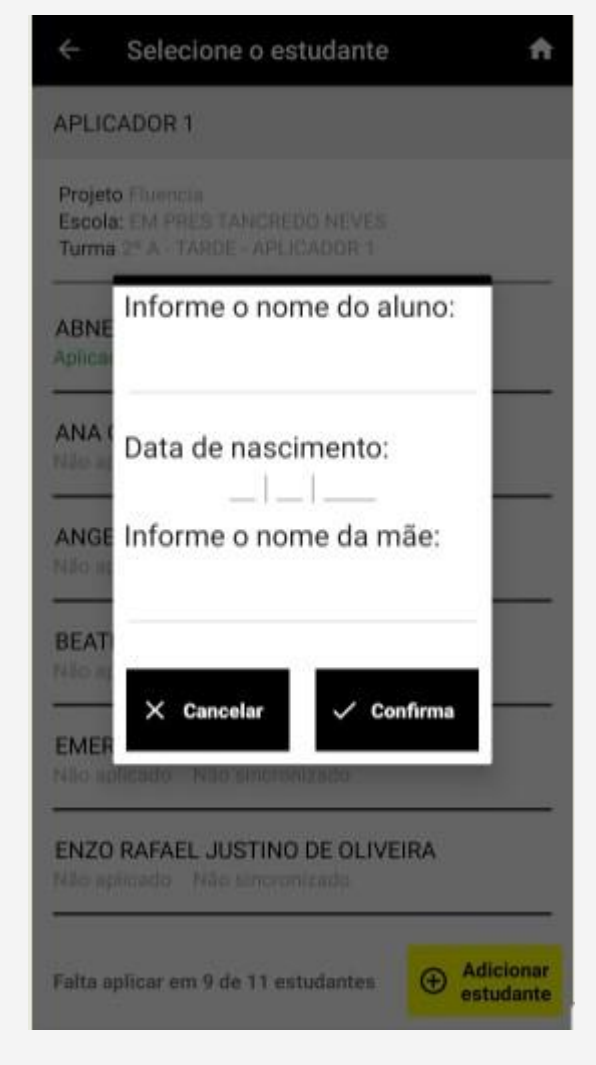

Após a seleção do aluno, o aplicativo solicitará que o Aplicador informe se o aluno está **presente, ausente ou foi transferido.** 

Se o usuário selecionar ausente ou transferido, o aplicativo retornará para a lista de alunos e não será possível gravar áudios para esse estudante

Só colocar ausente ao final do processo, pois o estudante pode vir no dia seguinte. Uma vez colocada uma categoria não poderá ser corrigida!

### Selecione o estudante APLICADOR 1 Projeto Plumment Escola: EM PRES TANCREDO NEVES Turma 2º A - TARDE - APLICADOR 1 **KARINA DA SILVA** PEREIRA IAN Presente O Transferido INDL Ausente JHO OK JUL KARINA DA SILVA PEREIRA Adiciona Falta aplicar em 10 de 11 estudantes r estuda nte

Após a indicação de presença, o aplicativo exibirá os itens a serem aplicados.

O Aplicador deverá selecionar o **ITEM 1** e iniciar a aplicação

#### Selecione o item

**APLICADOR 1** 

Projeto Fluencia

Escola: EM PRES TANCREDO NEVES Turma 2º A - TARDE - APLICADOR 1 Estudante: ANGELO SANTOS DA SILVA Instrumento: D0201

> ITEM 1: ACENO, TARDE, PADARIA Não Sincronizado

ITEM 2: LUGA, FRICO, LOVABO Não Sincronizado

ITEM 3: PENAS Não Sincronizado

Testar microfone

### Teste do Microfone

O teste de microfone deve ser usado para verificar a qualidade e os ruídos do microfone usado para a gravação do áudio na aplicação do teste.

 Esse teste não é armazenado na memória do dispositivo.

 Para iniciar o teste, o usuário deverá clicar no ícone TESTAR MICROFONE.

| Proje<br>Esco<br>Turm<br>Estua<br>Instri | to Fluencia<br>la: EM PRES TANCREDO NEVES<br>a 2º A - TARDE - APLICADOR 1<br>lante: ANGELO SANTOS DA SILVA<br>umento: D0201 |  |
|------------------------------------------|----------------------------------------------------------------------------------------------------|--|
|                                          | ITEM 1: ACENO, TARDE, PADARIA<br>Não Sincronizado                                                                           |  |
|                                          | ITEM 2: LUGA, FRICO, LOVABO<br>Não Sincronizado                                                                             |  |
| 1                                        | ITEM 3: PENAS<br>Não Sincronizado                                                                                           |  |

### Teste do Microfone

O sistema realiza uma gravação de 10 segundos.

 Para verificar a gravação, clicar em OUVIR.

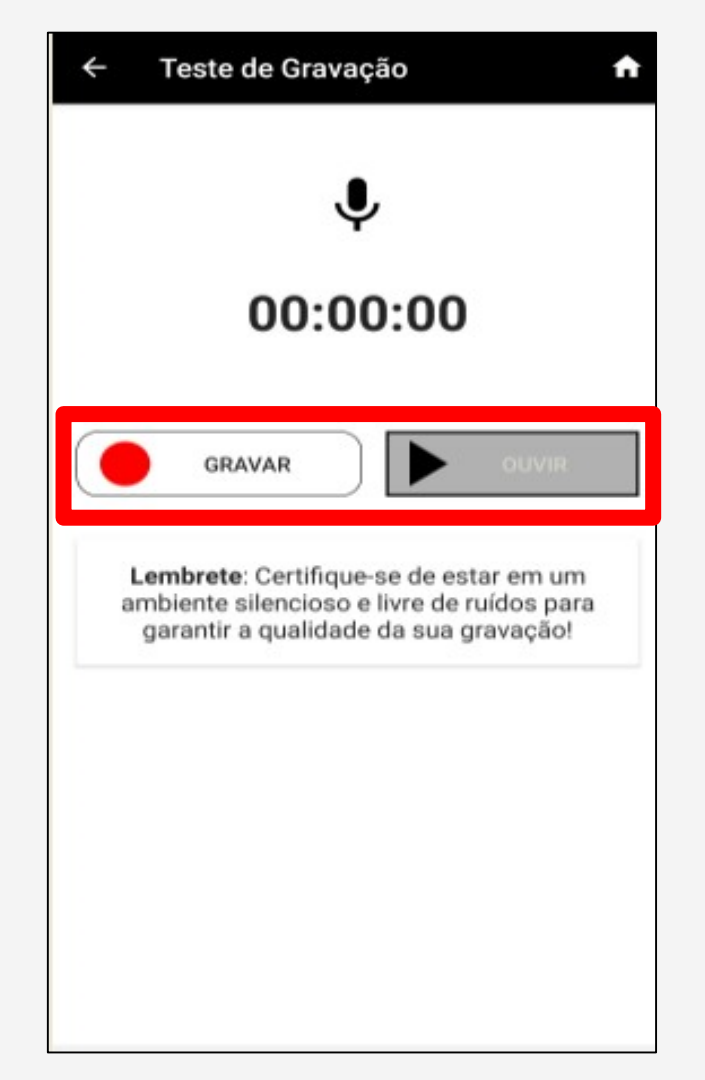

Após a seleção e a confirmação do item, o sistema retorna à tela para que a gravação seja iniciada. Simultaneamente, é verificada a memória interna disponível no dispositivo. Caso seja insuficiente para a execução do teste, o aplicativo retornará à mensagem de alerta ao Aplicador.

 Para iniciar a gravação, o Aplicador deverá clicar em GRAVAR.

A gravação é única, não poderá ser refeita. Logo, a partir do momento em que o Aplicador clicar no ícone, o teste é iniciado.

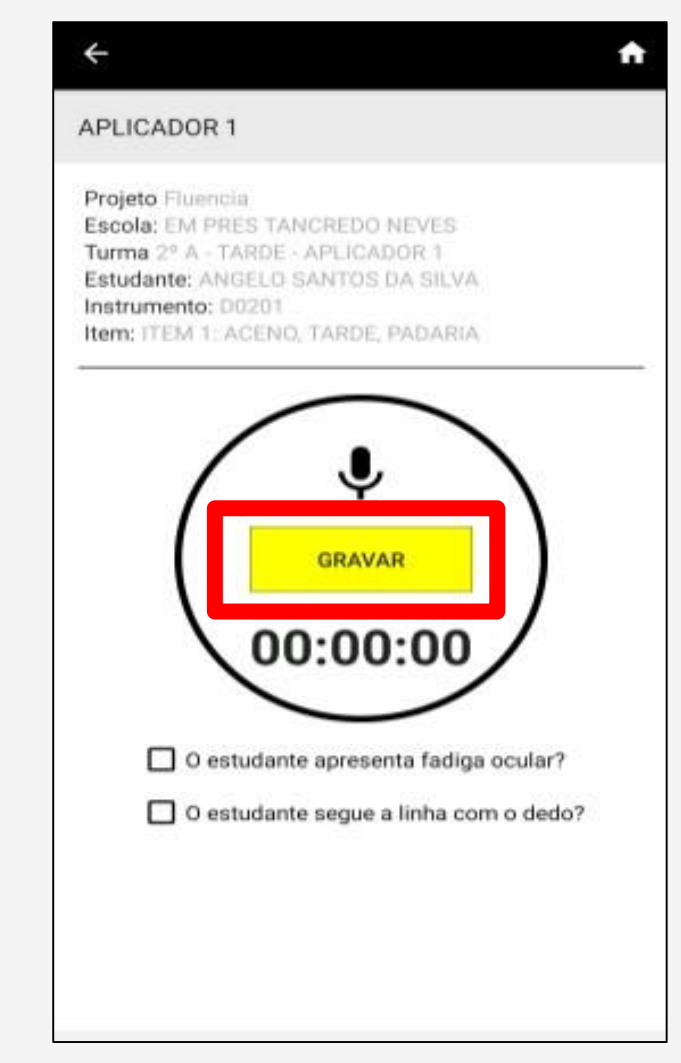

• O cronômetro é iniciado neste momento.

 Inicia-se a contagem do tempo de execução da avaliação. O teste tem a duração de 62 segundos por tarefa.

 O aplicativo exibe o componente visual para facilitar ao aplicador a contagem das pausas do aluno.

 Durante o teste, o componente vai alterando a numeração, possibilitando que o avaliador faça a contagem das pausas.

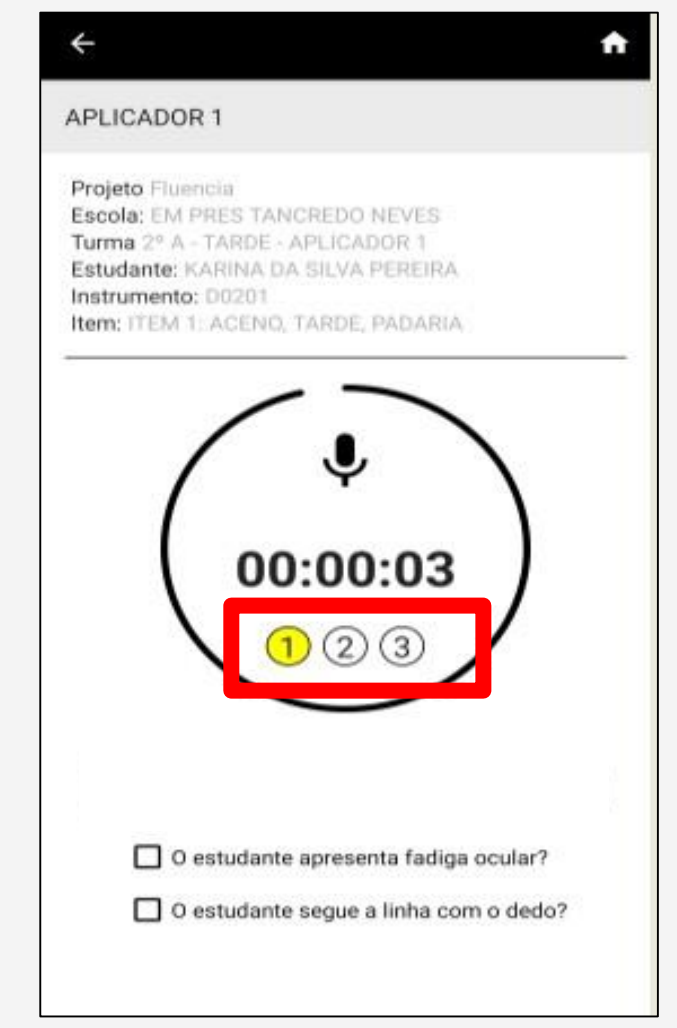

O aplicativo exibe, antes e durante o teste, as **"questões de observação",** que deverão ser assinaladas no decorrer da avaliação; levando em consideração o teste aplicado.

A fadiga ocular remete a coceira constante nos olhos ou apertá-los para ler!

| <del>&lt;</del>                                                                                                    | ń           |
|----------------------------------------------------------------------------------------------------|-------------|
| APLICADOR 1                                                                                                    |             |
| Projeto Fluencia<br>Escola: EM PRES TANCREDO NEVES<br>Turma 2º A - TARDE - APLICADOR 1<br>Estudante: KARINA DA SILVA PEREIRA<br>Instrumento: D0201<br>Item: ITEM 1: ACENO, TARDE, PADARIA |             |
| <b>00:00:03</b><br><b>1</b> 2 3                                                                                                    |             |
| <ul> <li>O estudante apresenta fadiga ocula</li> <li>O estudante segue a linha com o de</li> </ul>                                                                                        | ar?<br>edo? |
| L                                                                                                    |             |

Atingindo a duração prédefinida, o sistema finaliza a gravação.

Finalizada a gravação, o áudio ficará disponível para ser sincronizado.

O sistema retorna mensagem ao Aplicador.

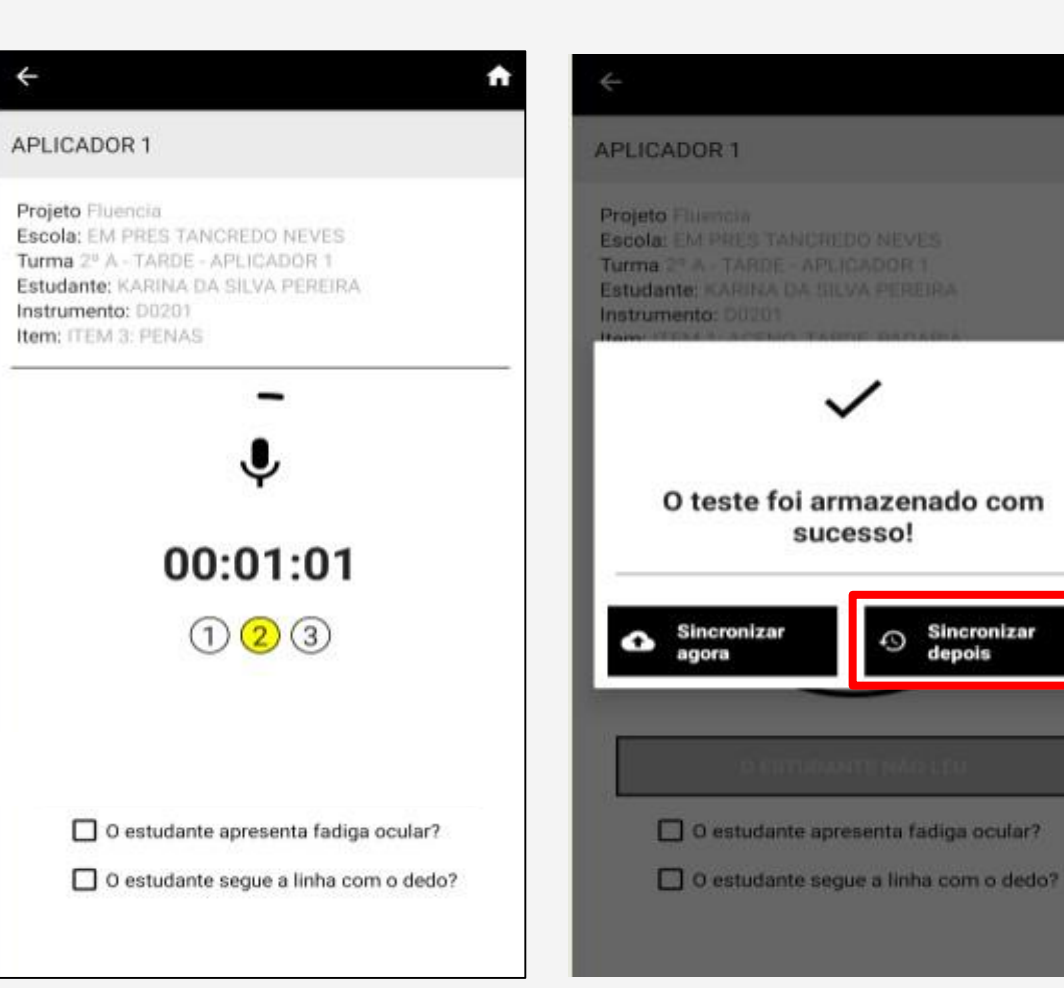

- Ao iniciar a aplicação, o Aplicador deverá instruir o Aluno a realizar a leitura de todo o texto, pois ao final, fará perguntas sobre a sua compreensão.

- Essas perguntas encontram-se, exclusivamente, no **CADERNO DO APLICADOR**, onde também são apresentadas as respostas tidas como possíveis para elas.

## Perguntas de Compreensão do Texto

O Aplicador deverá indicar, no aplicativo, na função, a resposta do aluno (A,B,C,D ou E) de acordo com a chave de correção.

Após todos as perguntas serem respondidas, o Aplicador deverá clicar em OK, para que o sistema retorne à função de sincronização.

O ideal é sincronizar todos depois, visto que terá que ter internet e para isto precisará tirar do modo avião!

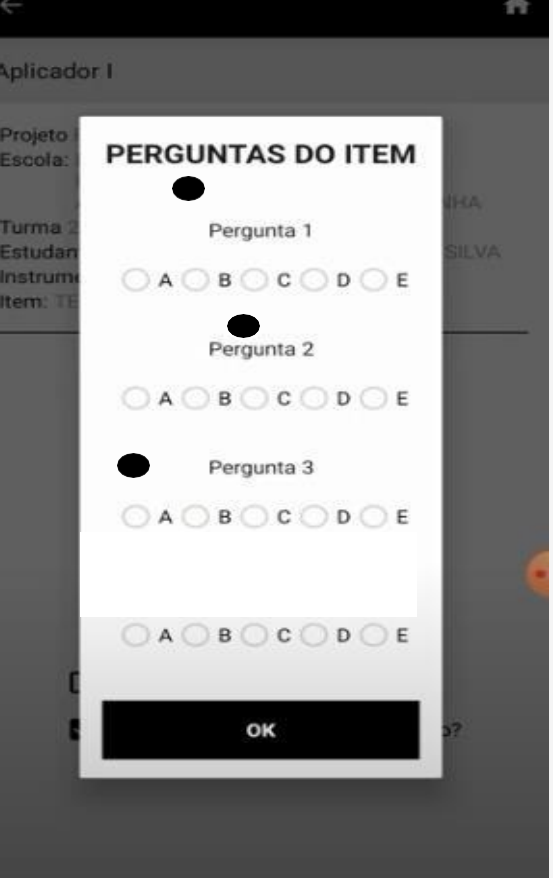

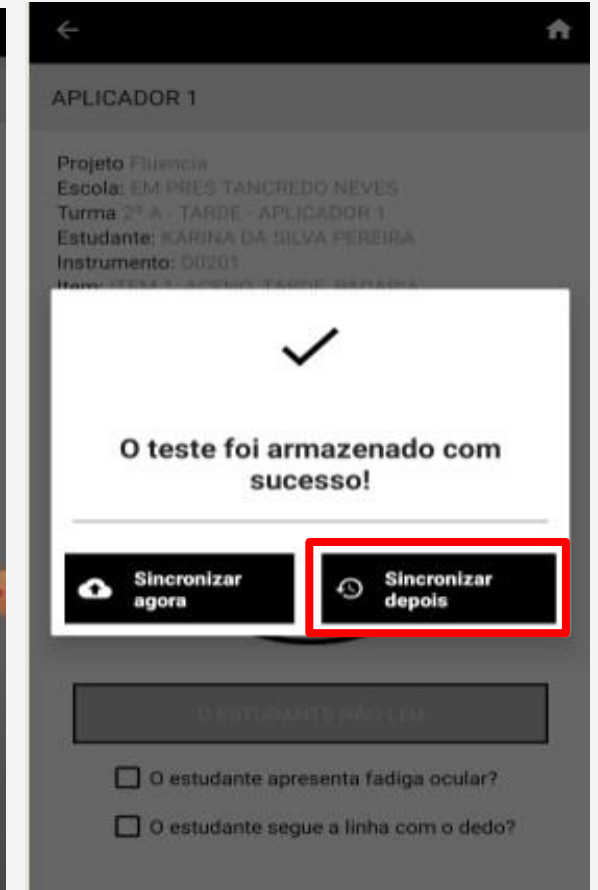

# Sincronização

sincronização realizar a Para é necessário que exista um ou mais

alunos com item aplicado.

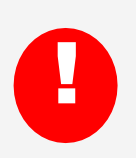

Só desinstale o aplicativo após a confirmação do CAEd de que os áudios foram sincronizados

|                                   | Selec                      | ione (                   | Jealu            | uante          |      |     |
|-----------------------------------|----------------------------|--------------------------|------------------|----------------|------|-----|
| APLICA                            | DOR                        | 1                        |                  |                |      |     |
| Projeto F<br>Escola: E<br>Turma 2 | Pluenc<br>EM PR<br>º A - T | ia<br>ES TAN<br>ARDE - / | CREDO<br>APLICAI | NEVES<br>DOR 1 | 0    |     |
| ENZO R.<br>Não aplic              | AFAE                       | L JUST                   | TINO DE          | E OLIV         | EIRA |     |
| IAN GAE<br>Não aplic              | BRIEL                      | SOAR                     | ES UBA           | LDING          | )    |     |
| INDIARA<br>Não aplic              | A KRA                      | ASS MC                   | DREIRA           | RAMC           | )S   |     |
| JHONA <sup>*</sup><br>Não aplic   | TAN H<br>ado               | KAUE N<br>Não si         | IOGUEI           | RA SIL<br>do   | VA   |     |
| JULLY D                           | oos s<br>ado               | ANTOS<br>Não sit         | S MART           | 'INS<br>do     |      |     |
| KARINA<br>Aplicado                | DA S<br>Não                | SILVA P                  | EREIRA           | Ň.             |      |     |
| Falsa anli                        |                            | . 0 de 1                 |                  |                | 0    | Adi |

estudar

## Sincronização por aluno

| 2000 ST                                                                                      |                                                                                                    |
|----------------------------------------------------------------------------------------------|----------------------------------------------------------------------------------------------------|
| )R 1                                                                                         |                                                                                                    |
| encia<br>PRES TANCREDO NEVES<br>- TARDE - APLICADOR 1<br>KARINA DA SILVA PEREIRA<br>o: D0201 |                                                                                                    |
| 1: ACENO, TARDE, PADARIA                                                                     | <b>A</b><br>Sincronie                                                                                                    |
| 2: LUGA, FRICO, LOVABO                                                                       | G<br>Sincraniz                                                                                                    |
| 3: PENAS<br>Incronizado                                                                      | G<br>Sincroniza                                                                                                    |
|                                                                                              | encia<br>PRES TANCREDO NEVES<br>- TARDE - APLICADOR 1<br>KARINA DA SILVA PEREIRA<br>0: 00201<br>1: ACENO, TARDE, PADARIA<br>Incronizado<br>2: LUGA, FRICO, LOVABO<br>Incronizado<br>3: PENAS<br>Incronizado |

Basta selecionar o aluno e clicar no ícone **SINCRONIZAR**, referente a cada item aplicado.

### Sincronização por aluno

 Após a sincronização, o item aparece com a indicação de que foi sincronizado, confirmando que a mesma foi efetuada.

 Ao executar a sincronização, arquivo é

removido do dispositivo.

| Pro<br>Esc<br>Turi<br>Esti | jeto Fluencia<br>ola: EM PRES TANCREDO NEVES<br>ma 2º A - TARDE - APLICADOR 1<br>udante: KARINA DA SILVA PEREIRA<br>trumento: D0201 |         |
|----------------------------|----------------------------------------------------------------------------------------------------|---------|
| ~                          | ITEM 1: ACENO, TARDE, PADARIA<br>Sincronizado                                                                                       |         |
| ~                          | ITEM 2: LUGA, FRICO, LOVABO<br>Sincronizado                                                                                         |         |
|                            | ITEM 3: PENAS                                                                                                    | Dincron |

0

### Sincronização por sala de aplicação

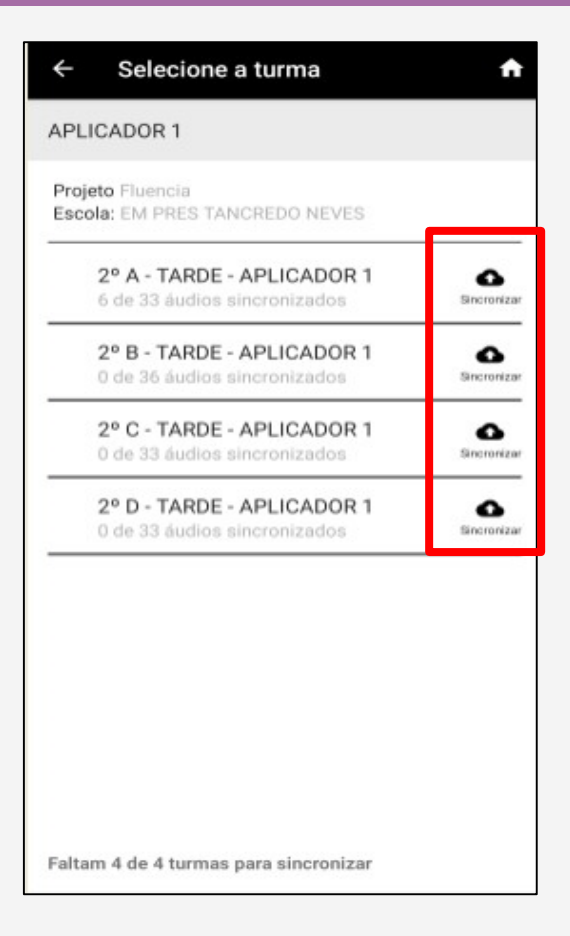

- Basta selecionar a turma e clicar no ícone SINCRONIZAR, referente a cada turma.

# Sincronização por sala de aplicação

| 2°<br>6 d        | A - TARDE - APLICADOR 1<br>e 33 áudios sincronizados | Sincronizar      |
|------------------|------------------------------------------------------|------------------|
| <b>2°</b><br>0 d | B - TARDE - APLICADOR 1<br>e 36 áudios sincronizados | Sincronizar      |
| 2°<br>0 d        | C - TARDE - APLICADOR 1<br>e 33 áudios sincronizados | Sincroniza       |
| <b>2°</b><br>0 d | D - TARDE - APLICADOR 1<br>e 33 áudios sincronizados | G<br>Sincronizar |
| 0.0              | e 33 audios sincronizados                            | SINCTONZA        |

Após a sincronização, a turma aparece com a indicação da quantidade de áudios que foram sincronizados.

A nuvenzinha do SINCRONIZAR só desaparece depois que todos estiverem sincronizados!

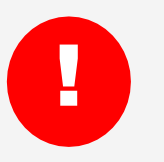

Só desinstale o aplicativo após a confirmação do CAEd de que os áudios foram sincronizados Caso tenha alguma dúvida sobre o funcionamento do sistema, entre em contato com o suporte técnico CAEd digital:

Chat: http://www.chat.caed.ufjf.br/chatUserIndex.php?projeto=65

e-mail: suporte.parc@caed.ufjf.br

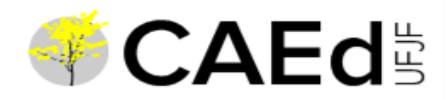